## **Google Chrome Browser**

- Open Chrome
- Paste this URL in the search bar and press enter:

https://lawmingle.upstate.edu/infor

• Click on the star icon (to the right of the search bar)

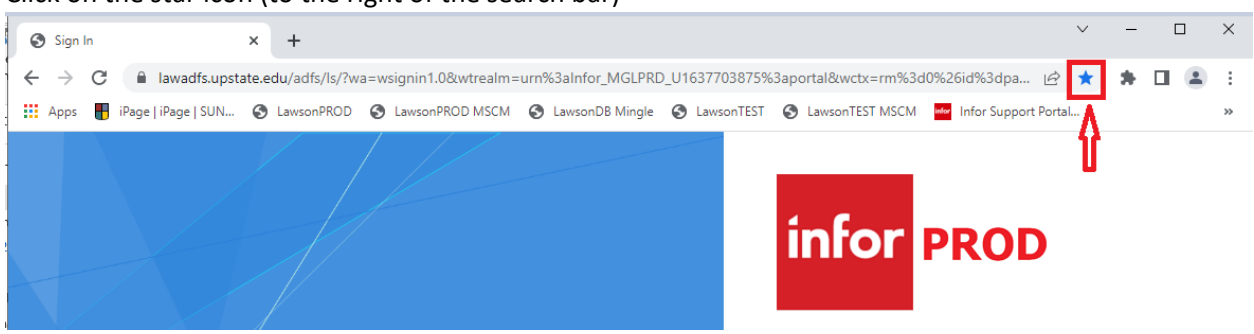

- In the Name field, type in: LawsonDB PROD
- Click on the Done button

| Sign In                                             | × + ~                                                                                                    | - C | x c        |
|-----------------------------------------------------|----------------------------------------------------------------------------------------------------|-----|------------|
| $\leftarrow$ $\rightarrow$ C $\square$ lawadfs.upst | tate.edu/adfs/ls/?wa=wsignin1.0&wtrealm=urn%3alnfor_MGLPRD_U1637703875%3aportal&wctx=rm%3d0%26id%3dpa 🖻 ★ | * 🗆 | <b>±</b> : |
| 🗰 Apps 🛛 🖶 iPage   iPage   SUN                      | S LawsonPROD S LawsonPROD MSCM S LawsonDB Mingle LawsonTEST Edit bookmark                                 |     | **         |
|                                                     | Name LawsonDB PROD                                                                                        |     |            |
|                                                     | Folder Bookmarks bar                                                                                      |     |            |
|                                                     | More Done Remove                                                                                          |     |            |

• If your bookmark bar doesn't show....

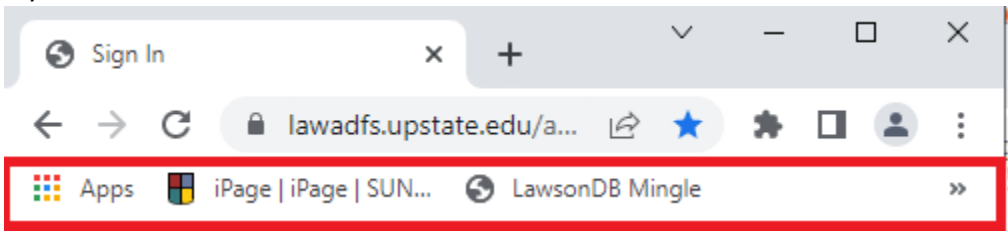

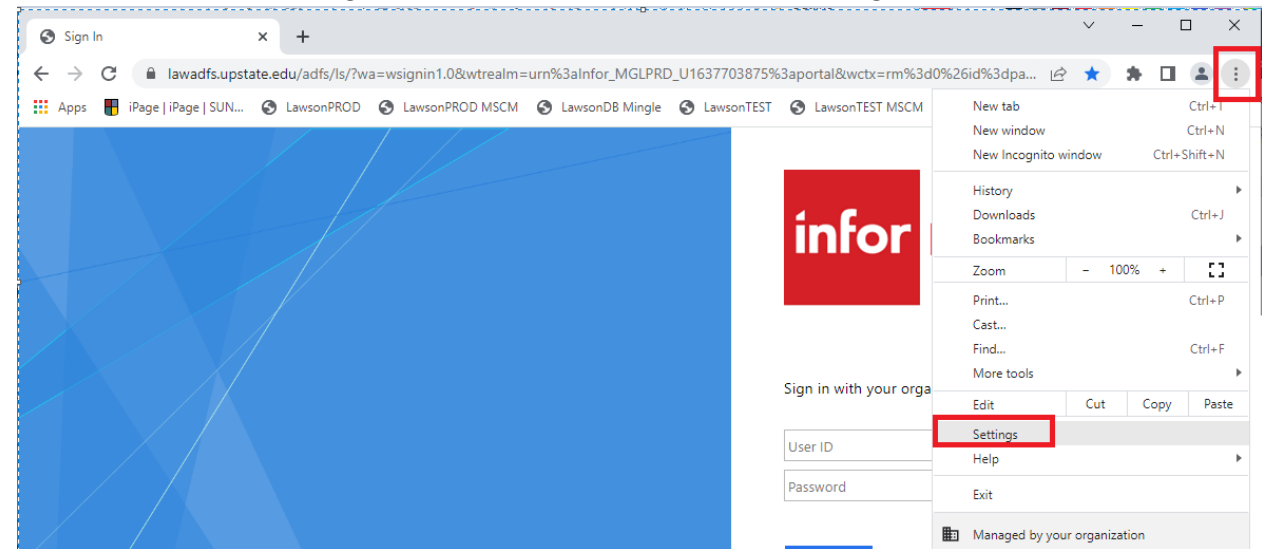

• Click on the 3 dots on the right side of the search bar and click on Settings.

• Click on **Appearance** in the left panel. On the right, make sure you click on '**Show bookmarks bar**' to turn on the bookmark bar.

| 🚱 Sig                    | gn In                    | × Settings        | ×                              | +                                                                      |
|--------------------------|--------------------------|-------------------|--------------------------------|------------------------------------------------------------------------|
| $\leftarrow \rightarrow$ | C Chrome   ch            | rome://settings/a | appearance                     | Ŕ                                                                      |
| Арг                      | os 📕 iPage   iPage   SUN | S LawsonPROD      | S LawsonPROD MSCM              | 🔇 LawsonDB Mingle 🔇 LawsonTEST 🔇 LawsonTEST MSCM 🚾 Infor Support Porta |
| 0                        | Settings                 |                   | Q Search settings              |                                                                        |
| •                        | You and Google           | Δ                 | nnearance                      | Your browser is managed by your organization                           |
| Ê                        | Autofill                 |                   | ppearance                      |                                                                        |
| 0                        | Privacy and security     |                   | Theme<br>Open Chrome Web Store |                                                                        |
| ۲                        | Appearance               |                   | Show home button<br>Disabled   |                                                                        |
| Q                        | Search engine            |                   | Show bookmarks bar             |                                                                        |
|                          | Default browser          |                   | Font size                      | Medium (Recommended) 🗸 👻                                               |
| ப                        | On startup               |                   | Customize fonts                | •                                                                      |
| Adva                     | nced                     | •                 | Page zoom                      | 100% 👻                                                                 |

## **Microsoft EDGE**

- Open Microsoft Edge
- Paste this URL in the search bar and press enter:

## https://lawmingle.upstate.edu/infor

- Click on the star icon (to the right of the search bar)
- In the Name field, type in: LawsonDB PROD
- Click on the **Done** button

| ۵ |              | 🕒 Sig         | ın In |   |   | × +                               |                             |                       |                                   |           |                           |                    |    | -              |
|---|--------------|---------------|-------|---|---|-----------------------------------|-----------------------------|-----------------------|-----------------------------------|-----------|---------------------------|--------------------|----|----------------|
| • | $\leftarrow$ | $\rightarrow$ | С     | ଜ | Ô | https://lawadfs.upstate.edu/adfs/ | /ls/?wa=wsignin1.0&wtrealm៖ | =urn%3aInfor_MGLPRD_U | 16377038                          | 75%3aport | tal&wctx=rm%3             | . A <sup>N</sup> ★ | ל≊ | ſ <del>Ŀ</del> |
|   |              |               |       |   |   |                                   |                             |                       | Edit fav<br>Name<br>Folder<br>Mor | vorite    | PROD<br>rites bar<br>Done | ~<br>Remove        |    |                |

• If your bookmark bar doesn't show....

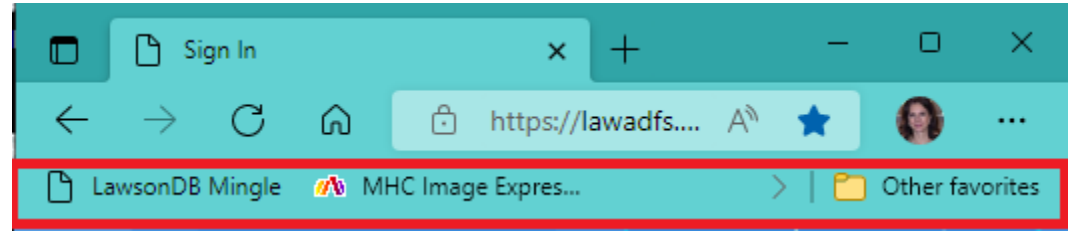

• Click on the 3 dots on the right side of the search bar and click on Settings.

| 🗖 🗅 Sign In 🗙 +                                                                                              |                        |                                    | -        | 0        | × |
|----------------------------------------------------------------------------------------------------|------------------------|------------------------------------|----------|----------|---|
| ← → C A Ĉ https://lawadfs.upstate.edu/adfs/ls/?wa=wsignin1.0&wtrealm=urn%3aInfor_MGLPRD_U1                   | 637703875%3aportal&wcb | «=rm%3 A <sup>%</sup> 🚖            | £= @     | 0        |   |
| 🕒 Lawson 📣 MHC Image Expres \ominus WebSphere Integra 🔤 Infor Support Portal 🗅 LawsonDB_PROD 🗅 Lawson PROD N | 4SCM 🎦 LawsonDB Mingle | New tab                            |          | Ctrl+T   |   |
|                                                                                                    |                        | New window                         |          | Ctrl+N   |   |
|                                                                                                    |                        | Rew InPrivate wind                 | ow Ctrl- | +Shift+N |   |
|                                                                                                    |                        | Zoom                               | — 100%   | +        | 2 |
|                                                                                                    | 1 0                    | ∑ = Favorites                      | Ctrl     | +Shift+O |   |
|                                                                                                    | infor                  | € Collections                      | Ctrl     | +Shift+Y |   |
|                                                                                                    |                        | 🔁 History                          |          | Ctrl+H   |   |
|                                                                                                    |                        | $\underline{\downarrow}$ Downloads |          | Ctrl+J   |   |
|                                                                                                    |                        | 🗄 Apps                             |          |          | > |
|                                                                                                    | Sign in with your o    | Extensions                         |          |          |   |
|                                                                                                    | 5 ,                    | 🏵 Performance                      |          |          |   |
|                                                                                                    | User ID                | Print                              |          | Ctrl+P   |   |
|                                                                                                    | Password               | Web capture                        | Ctrl     | +Shift+S |   |
|                                                                                                    |                        | 🖻 Share                            |          |          |   |
|                                                                                                    | Sign in                | Find on page                       |          | Ctrl+F   |   |
|                                                                                                    |                        | A <sup>N</sup> Read aloud          | Ctrl     | +Shift+U |   |
|                                                                                                    |                        | More tools                         |          |          | > |
|                                                                                                    |                        | (ộ) Settings                       |          |          |   |
|                                                                                                    |                        | Heln and feedback                  |          |          | > |

• Click on **Appearance** in the left panel. On the right, scroll down to the '**Customize toolbar**' section. Click the down arrow on the '**Show favorites bar**' and select '**Always**'.

|                                | Sign In                    | ×                  | 段 Settings    | ×                    | ]+                        |                         |                  |               |                      |
|--------------------------------|----------------------------|--------------------|---------------|----------------------|---------------------------|-------------------------|------------------|---------------|----------------------|
| $\leftarrow \  \  \rightarrow$ | C G                        | 🕽 🛛 🔕 Edge         | edge://settin | gs/appearance        |                           |                         |                  |               |                      |
| 🕒 LawsonD                      | B Mingle 🛛 🗥               | MHC Image Expres   | 🕒 Lawson      | 💮 WebSphere Integra  | Mor Infor Support Portal  | LawsonDB_PROD           | Lawson PROD MSCM | LawsonDB_PROD | 🕒 Install Infor Sm   |
|                                |                            |                    |               |                      | 🗂 Your brows              | er is managed by your o | rganization      |               |                      |
| Set                            | tings                      |                    |               | Customize too        | lbar                      |                         |                  |               |                      |
| Q                              | Q Search settings          |                    |               | Show workspaces      | button                    |                         |                  |               |                      |
| 9                              | Profiles<br>Privacy sea    | rch and services   |               | Show tab act         | tions menu                |                         |                  |               |                      |
| <b> </b>                       | Appearance                 |                    |               | Hide title bar while | e in vertical tabs        |                         |                  |               | $\overline{\bullet}$ |
| <br>E                          | Start, home<br>Share, copy | , and new tabs     |               | Show vertical tabs   | for all current browser v | vindows                 |                  | Turn o        | n Turn off           |
| Ē.                             | Cookies and                | d site permissions |               | Show favorites bar   | r                         |                         |                  |               | Always 🗸             |
| LØ                             | Default bro                | inder              |               |                      |                           |                         |                  |               |                      |